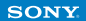

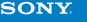

HDMI<sup>™</sup> cable

ĝ

OMI input

old separately)

You don't need to use a LAN cable with a Wi-Fi connection

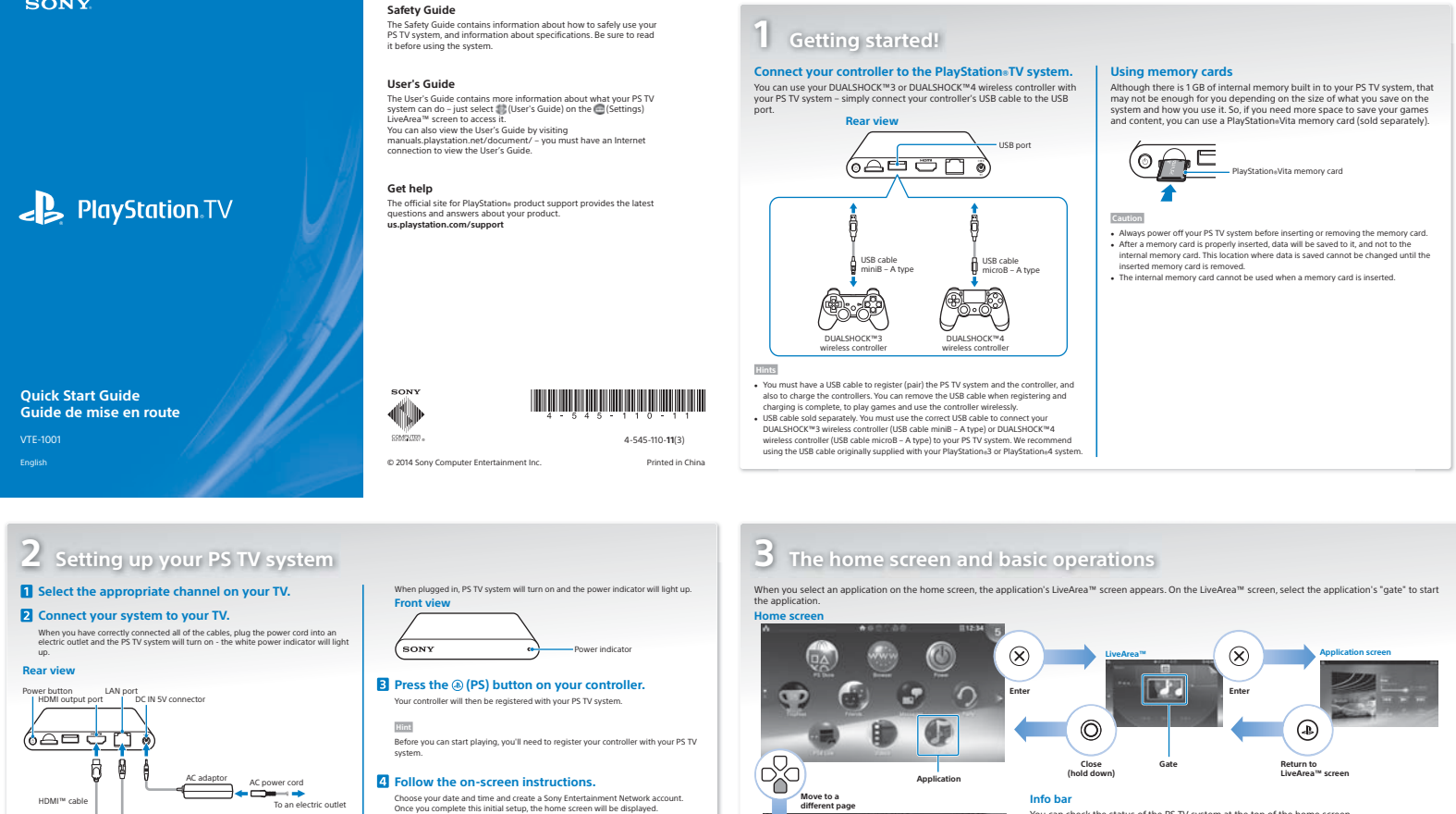

Choose your date and time and create a Sony Entertainment Network account Once you complete this initial setup, the home screen will be displayed.

Hint

Create a Sony Entertainment Network account after completing the initial setup From the home screen, select 
Settings) => [PSN<sup>QI</sup>] => [Sign Up]. You can also create a Sony Entertainment Network account using a PSA<sup>VIII</sup> system, PS3<sup>VIII</sup> system or a PC and use your account on the PS TV system.

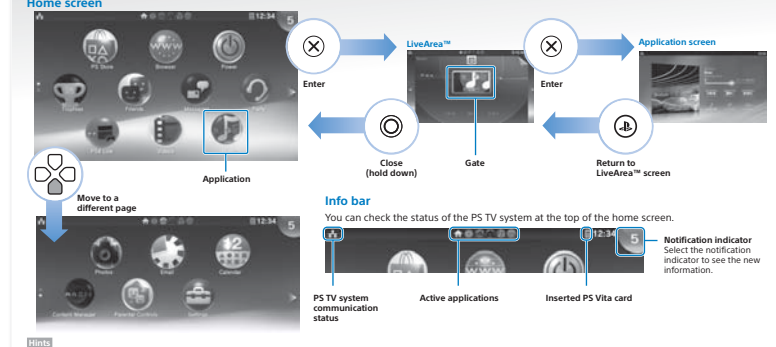

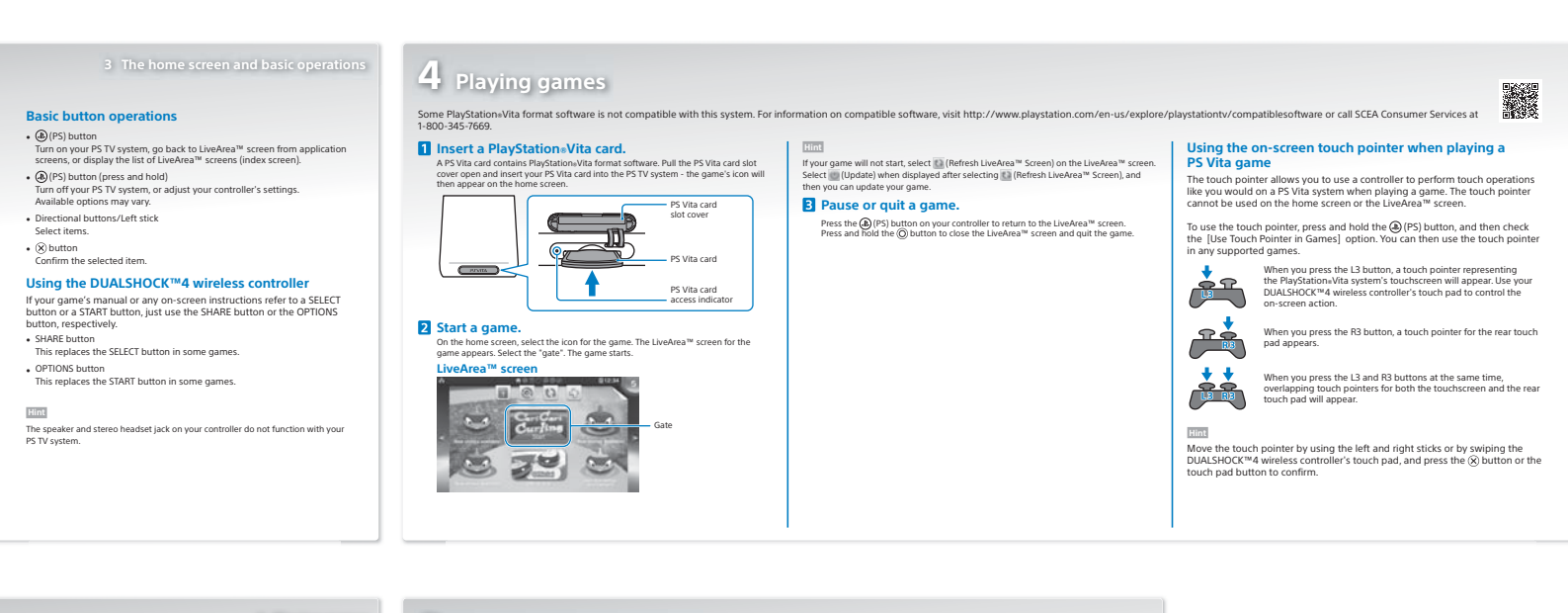

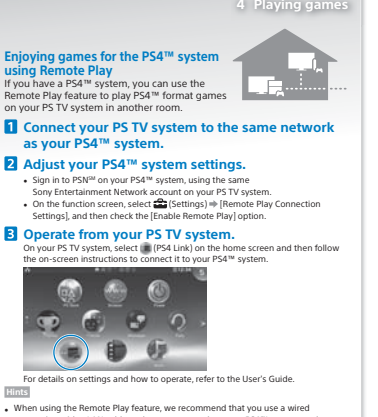

• When using the Remote Play feature, we recommend that you use a wired connection with a LAN cable to the same network as your PSA<sup>+</sup> system, and use a DUALSHOCH<sup>+</sup> weless controller form (JPSA<sup>+</sup>).
• Remote Play may not be available while PSA<sup>+</sup> system is in use for some operations. Also, some types of content cannot be played while Remote Play is used. For further details, refer to the "About remote play" section of the PlayStation<sub>1</sub>TV User's Guide.

5 Entering Standby Mode When in "standby mode" the PS TV system allows you to

### Putting your system into standby mode

You can power of your PS TV system, pausing your game. Select (Power on the home screen, or press and hold the (PS) button on your controlled then select [Standby], Your PS TV system will enter standby mode, and the power indicator on the front of your PS TV system will turn off.

You can also put your PS TV system into standby mode by pressing its () (pow button on the rear of your PS TV system.

You can also put your FS IV system into standby mode by pressing its ((0)(power) button on the rear of your FS IV system. In standby mode, press the (a)(FS) button on your controller or the (())(power) button on the rear of your FS IV system. Your FS IV system will turn on and the por indicator on the front of your FS IV system. Your FS IV system will button.

### Turning off your system

any applications that you leave open

Additing on your system Always turn off the power completely before inserting or removing a memory card or unplugging the power cord. Select \_\_\_\_\_\_ Power) on the home screen or press and hold the @[PS] button on the controller, and then select [Power Off]. Your PS TV system's power indicator will then turn off.

### Hints

The analysis of the set of the set of the s

".a." and "PlayStation" are registered trademarks of Sony Computer Entertainment Inc. "PS4", "PS3", "DUALSHOCK", "LIVEAREA" and "PSN" are trademarks of the same company.

"SONY" and "
are registered trademarks of Sony Corporation. "Sony Entertainment Network" is a trademark of the same company.

The terms HDMI and HDMI High-Definition Multimedia Interface, and the HDMI Logo are trademarks or registered trademarks of HDMI Licensing LLC in the United States and other countries.

Design and specifications are subject to change without notice. Information about system functionality and images published in this document may vany from those for your PS VIa system, depending on the system software version in use. Also, the illustrations and screen images might vary from the actual product.

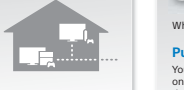

Hints

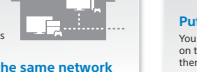

r details on settings and how to operate, refe nts

Use the text strick, the L1 and in buttors, of the unextantial buttors are subsequence.
 The Topics screen at the top right screen with the latest information cannot be closed.
 You can run multiple applications at the same time, and have a maximum of 10 pages on the home screen

### Guide de Sécurité

latives à l'utili: Le Guide de securité contient des informations relatives à l'oursetor en toute sécurité de votre système PS TV et des informations relatives aux spécifications. Veillez à le lire avant d'utiliser le système

### Guide de l'utilisateur

Louide de l'utilisateur Le Gaide de l'utilisateur contient des informations complémentair relatives à ce dont votre système PS IV est capable – il suffit de electionne ("Guide de l'utilisateur) dans l'érant Lovekrea " le l'aramètres) pour y accéder. Vous pouvez aussi afficher le Guide de l'utilisateur en visitant manuals, playstation.net/document/ – vous devez disposer d'une connexion internet pour afficher le Guide de l'utilisateur.

# PlayStation.TV

Obtenir de l'aide Le site officiel d'assistance pour les produits PlayStatione e questions et réponses les plus récentes au sujet de votre p us.playstation.com/support

**Quick Start Guide** Guide de mise en route

Vue arrière

(0000

Câble HDMI™

Port d'entrée

Touche d'alimentation Port LAM Port de sortie HDMI

्टा 👌

ļ

ð

âble LAN endu séj Câble L (vendu

Ø

ĝ

### 2 Configuration de votre système PS TV 1 Sélectionnez l'entrée appropriée de votre téléviseur. Lorsque le système PS TV sera branché, il se me d'alimentation s'illuminera. 2 Connectez votre système à votre téléviseur. Vue avant Lorsque vous aurez fini de connecter correctement tous les câbles, branchez le cordon d'alimentation sur une prise électrique et le système PS TV se mettra sous tension – l'indicateur d'alimentation blanc s'illuminera. (SONT

3 Appuyez sur la touche () (PS) de votre manette. Conseil cer à jouer, vous devrez enregistrer votre m

> 4 Suivez les instructions affichées. Choisissez la date et l'heure et créez un compte Sony Entertainment Ne Une fois la configuration initiale terminée, l'écran d'accueil s'affichera.

Créez un compte Sony Entertainment Network après avoir terminé la configuration initiale. A partir de l'écan d'accueil, choisissez (Plaramètres) (PSN<sup>III</sup>) = (Sinscrite), Vous pouveé agalement cére un compte Sony Enterainment Network en utilisant un système PSA<sup>III</sup>, un système PS3<sup>III</sup> ou un PC et utiliser votre compte sur le système PS TV.

t

-

000

# Pour commencer !

Connectez votre manette au système PlayStation®TV. Vous pouvez utiliser votre manette sans fil DUALSHOCK™3 ou DUALSHOCK™4 avec votre système PS TV – il suffit de connecter le câble USB de votre manette au port USB.

r d'un câble USB pour enregistrer (associer) le système PS TV et la iour recharger les manettes. Vous pouvez ôter le câble USB lorsqu a recharge sont terminés, pour jouer aux jeux et pour utiliser la ette sans fil

# 3

Lorsque vous sélectionnez une application dans l'écran d'accueil, l'écran LiveArea<sup>w</sup> de l'application s'affiche. Dans l'écran LiveArea<sup>w</sup>, sélectionnez la "porte" de l'application pour démarrer l'application.

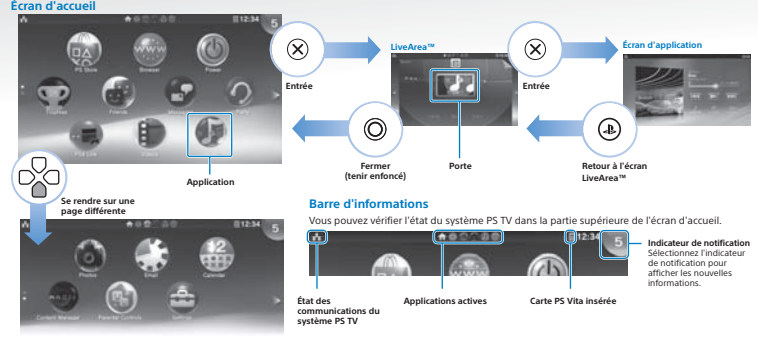

Utilisez le joystick gauche, les touches L1 et R1 ou les touches directionnelles pour la navigation.
 L'indicateur de notification qui apparaît dans le coin droit supérieur de l'écran ne peut pas être fermé.
 Vous pouvez exécuter plusieurs applications simultanément et l'écran d'accutel peut compter Josqu'à 10 pages

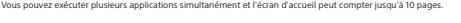

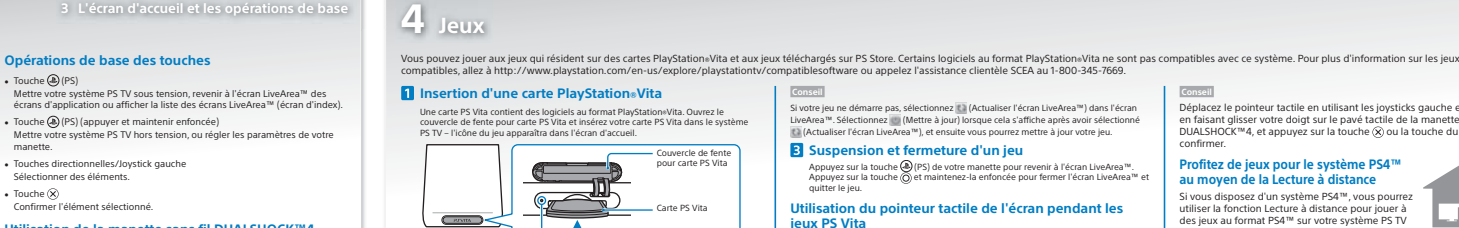

Indicateur d'accès carte PS Vita

# Appuyez sur la touche () (PS) de votre manette pour revenir à l'écran LiveArea Appuyez sur la touche () (PS) de votre manette pour revenir à l'écran LiveArea Appuyez sur la touche () et maintenez-la erifoncée pour fermer l'écran LiveArea autrer le jeu.

# Utilisation du pointeur tactile de l'écran pendant les jeux PS Vita

2-36-12 VIII Le pointeur tactile vous permet d'utiliser une manette pour accomplir des actions tactiles comme vous le feriez sur un système PS Vita pendant un jeu. Le pointeur tactile ne peut être utilisé dans l'écran d'accueil ni l'écran LiveArea<sup>m</sup>.

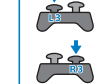

Lorsque vous appuyez sur la touche R3, un pointeur tactile pour le pavé tactile arrière apparaît.

Déplacez le pointeur tactile en utilisant les joysticks gauche et droit ou en faisant glisser votre doigt sur le pavé tactile de la manette sans fil DUALSHOCK<sup>W4</sup>, et appuyez sur la touche 🛞 ou la touche du pavé tactile pour confirmer.

# Profitez de jeux pour le système PS4™ au moyen de la Lecture à distance

Si vous disposez d'un système PSA<sup>III</sup>, vous pourrez utiliser la fonction Lecture à distance pour jouer à des jeux au format PSA<sup>IIII</sup> sur votre système PS TV dans une autre pièce.

1 Connectez votre système PS TV au même réseau que votre système PS4™.

Connectez-vous à PSN<sup>®</sup> sur votre système PSA<sup>®</sup> en utilisant le même coi Sony Entertainment Network que sur votre système PS TV.
 Dans l'écran de fonctions, sélectionnez ∰ (Praramètres de connexion de la lecture à latance) et cochez l'option (Activer la lecture à

ecteur DC IN 5V

É

rément)

Vers le r

r AC Cordon d'alimentatio

In n'est pas nécessaire d'utiliser un câble LAN

- Touches directionnelles/Joystick gauche Sélectionner des éléments.

Touche 
 Confirmer l'élément sélectionné.

## Utilisation de la manette sans fil DUALSHOCK™4 Si le mode d'emploi de votre jeu ou les instructions à l'écran font référence à une touche SELECT ou à une touche START, il suffit d'utiliser respectivement la touche SHARE ou la touche OPTIONS.

Touche SHARE
 Elle remplace la touche SELECT dans certains jeux

Touche OPTIONS
 Elle remplace la touche START dans certains jeux

Conseil

e. e haut-parleur et la sortie casque stéréo de votre manette ne fonctionnent pas avec rotre système PS TV.

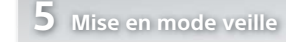

Conseils

2 Démarrage d'un jeu

Écran LiveArea™ 0

Dans l'écran d'accueil, sélectionn Sélectionnez la "porte". Le jeu dé

Curling

30

### B Effectuez les opérations à partir de votre système PS TV me PS TV, sélectionnez 🔳 (Lien PS4) dans l'écran d'accueil, tructions à l'écran pour le connecter à votre système PS4™.

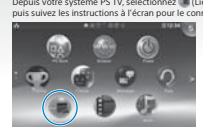

Pour plus de détails au sujet des paramè de l'utilisateur des opérations, consultez le Guide

### Conseils

- Lorsque v
- Lorque vous utiliere la fonctionnalité Remote Play, nous vous recommandons d'utiliser une connexion avec III avec un clabie LUN branché au même réseau que vour esystème PS-4<sup>11</sup>, et d'utiliser une télécommande sans fil DULSHOCK<sup>144</sup> pour (Elen PS-1). Lecture à distance peut être indisponible pendant que le système PS4<sup>14</sup> est utilisé pour certaines opérations. Par ailleurs, certains types de contenu ne peuvent pas étre lus pendant fruitilisation de Lecture à distance. Pour Jusis de détails, veuillez consulter la section 'À propos de la lecture à distance" du guide de l'utilisateur de la PsyStation<sup>11</sup>U.

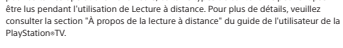

## En étant en "mode veille", le système PS TV vous permet de re

### Mise en mode veille de votre système

Vous pouvez éteindre votre système PS TV, suspendre votre jeu. Sélection (Alimentation) dans l'écran d'accueil, ou appuyez sur la tourbe @[PS] de votre manette et maintenze-i a enfoncée, puis sélectionnez (Veille). Votr système PS TV passera en mode repos et l'indicateur d'alimentation sur l'avant de votre système PS TV se mettra hors tension.

### Fermeture de votre système

t la lecture de toutes les applications que vous avez laissées ouv

Vous pouvez également éteindre votre système PS TV en appuyant sur la touche (©) alimentation) située à l'arrière de votre système PS TV. 5 vous designez le système, celui-d ne se raillumera pas si vous appuyez sur la touche (©) (alimentation) située à l'arrière de votre système PS TV, puis appuyez sur la touche (©) (alimentation) située à l'arrière de votre système PS TV, puis appuyez sur la touche (©) (PS) (es votre mantet.

"SONY" et "@" sont des marques déposées de Sony Corporation. "Sony Entertainment Network" est une marque commerciale de la même société.

Les termes HDMI et HDMI High-Definition Multimedia Interface, ainsi que le logo HDMI sont des marques commerciales ou des marques déposées de HDMI Licensing LLC aux États-Unis et dans d'autres pays.

Conception et spécifications sujettes à modification sans préavis. Les informations relatives aux fonctionnalités du système et les images publiées dans le présent document peuvent être différentes de celles de votre système PS Vita, selon la version du logiciel du système utilisée. Par alleurs, les illustrations et reproductions d'écran peuvent présenter des différences par rapport au produit réel.

Proventea". Pour utiliser le pointeur tactile, appuyez sur la touche (a) (PS) et maintenez-la erionncie, puis cochez l'option [Utiliser Pointeur tactile dans Jeux]. Ainsi vous pourrez utiliser le pointeur tactile dans tous les jeux qui le prennent en charge. Torque ous appuyez sur la touche la, un pointeur tactile représentant l'écran tactile du système PlayStation.Vita apparâit. Utilise le pavé tactile de voter manette sans fil DUALSHOCK\*4 pour commander l'action à l'écran.

Lorsque vous appuyez simultanément sur les touches L3 et R3, des pointeurs tactiles pour l'écran tactile et pour le pavé tactile arrière qui se chevauchent apparaissent.

2 Réglez vos paramètres du système PS4™

. East

 Le clable USB est vendu séparément. Vous devez utiliser le clable USB adéquat pour connecter votre manette sans fit DUALSHOCK<sup>478</sup> (clable USB minilia – type A) ou votre manette sans fit DUALSHOCK<sup>474</sup> (clable USB microal – type A) a votre système P5 TV. Il est recommandé d'utiliser le clable USB fourni initialement avec votre système PlayStation\_30 de PlayStation,4. Utilisation de cartes mémoire

Bien que votre système P5 TV comprenne 1 Go de mémoire interne intégrée, cela pourrait s'avérer être insuffisant en fionction de la taille de ce que vous emergistres zur le système et de son utilitations TV vous avez donc besoin d'espace supplémentaire pour enregistrer vos jeux et du contenu, vous pouvez utiliser une carte mémoire PlayStationx/tA (vendue sépariment).

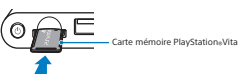

Éteignez toujours votre système P5 TV avant d'insérer ou de retirer la carte mémoire Après avoir inséré correctement une carte mémoire, les données seons auxegaide aux retier-ci, et nou sa la carte mémoire interne. Le les de savegaide des données poura pas être modifié lant que la carte mémoire sera insérée. La carte mémoire limiteme ne peut pas set utilisée lossajur une carte mémoire est Éteignez to
Après avoir

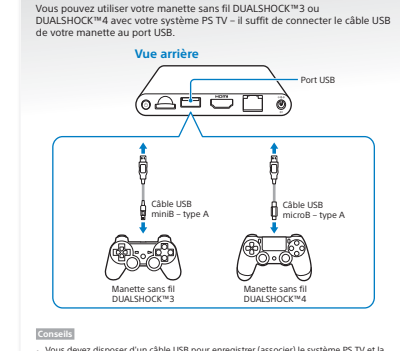